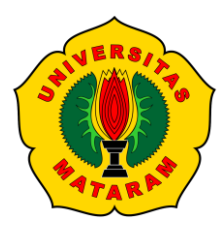

### PANDUAN AKSES JURNAL PROQUEST

1. Buka www.proquest.com, jika menggunakan WiFi atau jaringan internet di lingkungan Universitas Mataram otomatis tersambung dengan jurnal yang di langgan oleh Unram. Dengan tanda ada logo Unram di Pojok Kiri atas.

| UNVERSION MADADAM                                                                                  |                                                                                         |                                                                                                    |                                              | Universitas Mataram |
|----------------------------------------------------------------------------------------------------|-----------------------------------------------------------------------------------------|----------------------------------------------------------------------------------------------------|----------------------------------------------|---------------------|
| ≡ ProQuest                                                                                         |                                                                                         |                                                                                                    |                                              | 0 🖬 上 😗             |
| Vou are searching 5 dat<br>Basic Bearch Advanced Bearch Publications                               | cabases<br>Change Databases<br>Cholarly Journals Books Videos &                         | Audio Dissertations & Theses All se                                                                                       | ource types -                                | Search lips         |
| Go to Publications to search or<br>browse specific journals,<br>newspaces, magazines, or<br>books. | r guidance?<br>pd()<br>Search for a specific date or<br>date range, e.g., pd(2010-2015) | A set of white information of the product education on the basic Search page and other features of the Producest platform | How do I use outside sources<br>in my paper? |                     |
|                                                                                                    |                                                                                         |                                                                                                    |                                              | Universitas Mataram |

2. Jika mengakses www.proquest.com dirumah atau di luar WiFi atau jaringan internet di lingkungan Universitas Mataram membutuhkan username dan password. Tampilan akan seperti ini.

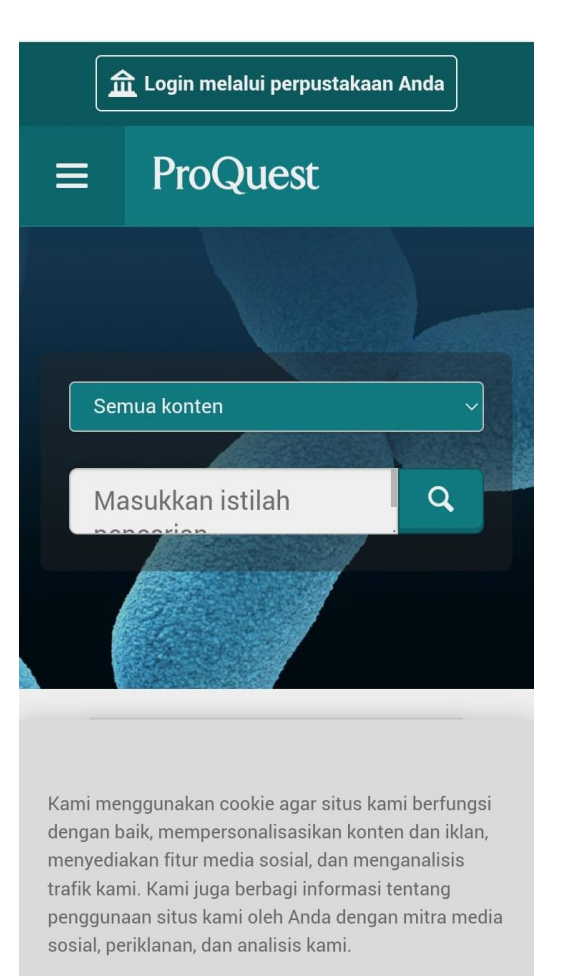

#### Lakukan login menggunakan :

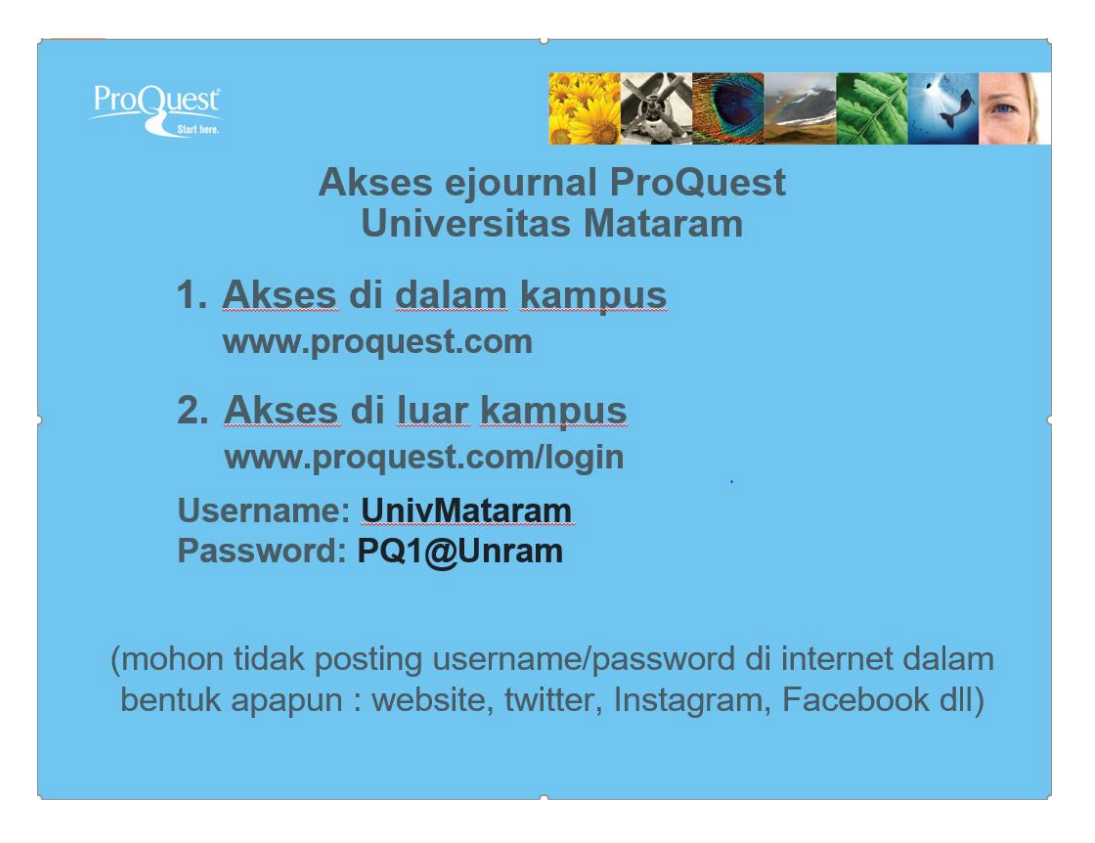

3. Kemudian ketik kata kunci pada kolom pencarian (gunakan bahasa inggris) misalnya

"Tourism" lalu klik Search (ikon kaca pembesar) atau tekan Enter.

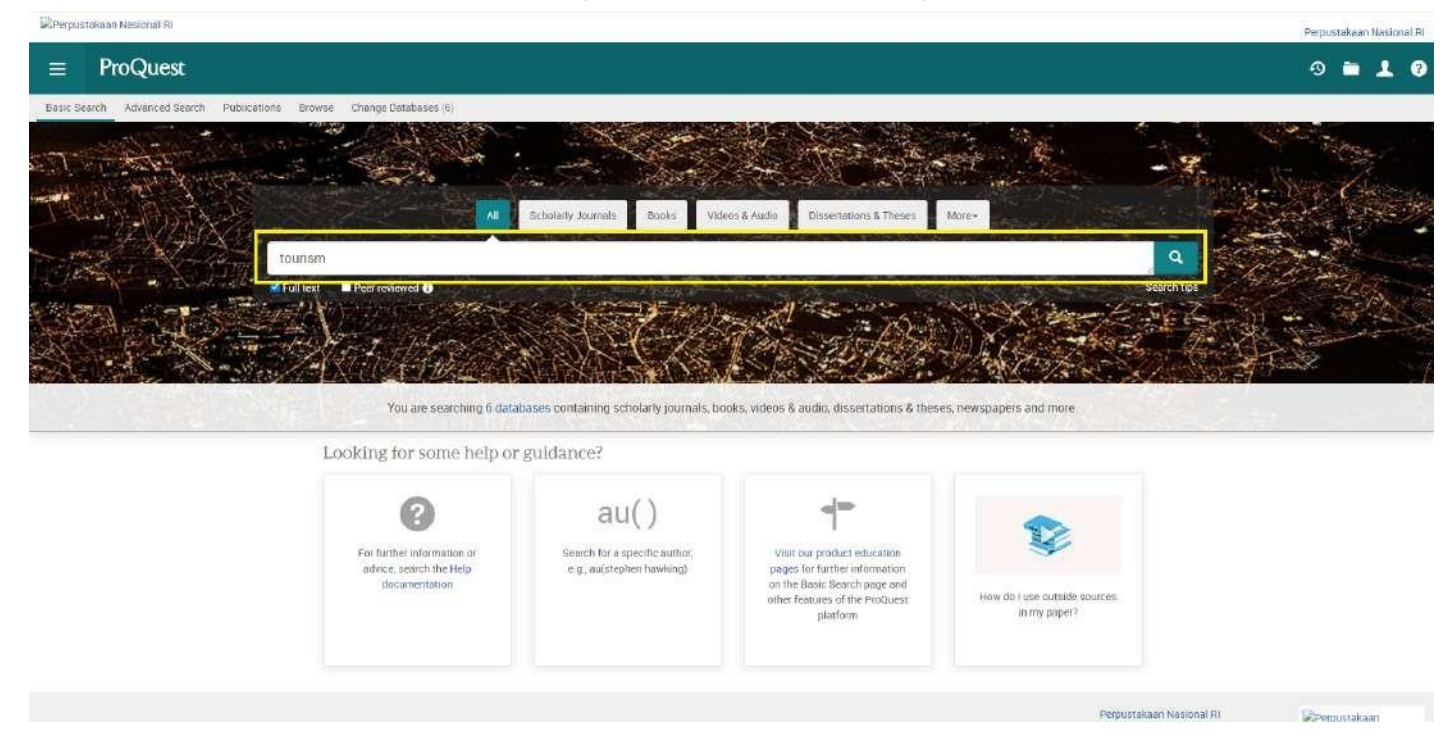

 Hasil pencarian akan muncul. Kemudian lihat tab sebelah kiri. Pada menu Limit To, klik Full Text.

| Custom Date Range                               |   |  |  |  |
|-------------------------------------------------|---|--|--|--|
| Last 10 Years                                   |   |  |  |  |
| Last 5 Years                                    |   |  |  |  |
| Last 12 Months                                  |   |  |  |  |
| Publication date                                | ~ |  |  |  |
| More >                                          |   |  |  |  |
| Magazines                                       |   |  |  |  |
| Newspapers                                      |   |  |  |  |
| Dissertations & Theses                          |   |  |  |  |
| Books                                           |   |  |  |  |
| 👕 Scholarly Journals                            |   |  |  |  |
| Source type                                     | ~ |  |  |  |
| Peer reviewed                                   |   |  |  |  |
| Full text                                       |   |  |  |  |
| Limit to                                        |   |  |  |  |
| Relevance 🗸                                     |   |  |  |  |
| Sorted by                                       |   |  |  |  |
| Show results outside my library's subscription. |   |  |  |  |

# 5. Klik koleksi yang ingin dibaca. Tampilannya akan seperti ini.

Perpustakaan Nasional RI

| Perpustakaan Nasional RI                                                                                                    |                                                                                                    | Perpustokaan Nestone                                                                                                    |
|----------------------------------------------------------------------------------------------------|----------------------------------------------------------------------------------------------------|----------------------------------------------------------------------------------------------------|
| ≡ ProQuest                                                                                                    |                                                                                                    | 9 🖬 上 🤮                                                                                                    |
| Back to results (2 of 1,068,48<br>Full Text   Scholarly Journal<br>Inftual and Space To<br>man, Michael Kostinski, Robert, Ku                                                                                                    | sz ><br>Nurism as New Trends in Travelling at the Time of the COVID-19 Pandemic<br>mer Dhoms, Niedzicka, Arkadusz, Krasnodębski, Andrej Susteinebility; Basel Vol. 14. Iss. 2. (2022): 628. DOI 10.3399/su14020628                                                                                                    | Consider the Ends Print Constant                                                                                                    |
| Full text                                                                                                    | Abstract Hild Notification                                                                                                    | Related items                                                                                                    |
| East text - PDE Abstract/Details The first European COVID-10 Infection was recorded in February 2020, and Poland followed in mid-March. Restrictions were imposed on toevering between states a using public space. These movimement restrictions forced a search for new context, forms of boursen. GoviDe-10 infection was recorded in February 2020, and Poland followed in mid-March. Restrictions were imposed on toevering between states a turn guide's space. These movimement restrictions forced a search for new context, forms of boursen. GoviDe-10 infection or extract View. In the other on put store of the existence option multi-space can be applied and the experiment with the existence option multi-space can be applied and the experiment with the other exercises and and space (builtage) constructed three-othersional (DD) environment, for cognition or entertainament Therefore, this study amount and space (builtage) constructed three-othersional (DD) environment, for cognition or entertainament Therefore, this study amount and space (builtage) constructed three-othersional (DD) environment, for cognition or entertainament Therefore, this study amount and space (builtage) constructed three-othersional (DD) environment, for cognition or entertainament Therefore, this study amount and space (builtage) constructed three-othersional (DD) environment, for cognition or entertainament Therefore, this study amount and space (builtage) constructed three-othersional (DD) environment, for cognition or entertainament Therefore, this study amount and space (builtage) constructed three-othersional (DD) environment, for cognition or entertainament Therefore, this study amount and space (builtage) constructed three-othersional (DD) environment, for cognition or entertainament Therefore, this study amount and space (builtage) constructed only in VR. Alexend 2555, of the respondent signed that VR (breased) respondent to longent exists in their organial form, but have been teconstructed only in VR. Alexend 2555, of the respondent to longent | The first European COVID-10 indection was recorded in February 2020, and Policed followed in mid-March. Restrictions were imposed on traveling between states and using public space. These movement restrictions forced a search for new, often innovative, forme of <b>journer</b> . Google Earch virtual reality (VII), Google Street View, and the clientuby VIII Project ore just some of the selected upportunities to create virtual tours. Different activities using VII mean that people can experience the illusion | Design of an Active Vision System for High-Level<br>Isolation Linits through Q-Learning<br>Andrea Gil Huiz, Victores, Juan G-Lukawski, Banek, Balaguer,<br>Carlos<br>Applied Sciences, Basel Vol. 10, Its. 17, (2020) 5927.                                                |
|                                                                                                    | A Systematic Review of Cases of Acute Respiratory<br>Distress Syndrome in the Coronavirus Disease 2019<br>Pandemic<br>Bakis Muzba, Ravet Virendrasirih, Zaidi Annam, Patel, Rikinkum<br>S<br>Cureus; Palo Atto Vol. 12, Iss. 5, (2020).                                                                                                    |                                                                                                    |
|                                                                                                    | Full text<br>Turn on search term nevigation                                                                                                    | Alcohol Use and the Risk of Communicable Diseases<br>Moropie, Neo K. Shenor, Sheelo Y. Shuper, Paul A; Braithwaite,<br>Ronald Scott, Rehm, Jürgen,<br>Nutriente, Basel Vol. 13, Iss. 10, (2021): 3317                                                                      |
|                                                                                                    | Trensiste -<br>1. Introduction<br>March and April 2020 were extremely troublesome for the tourist industry because of COVID-19 [1]. Specifically, as of 18 May 2020, 100% of destinations worldwide<br>continued to have some sort of travel restrictions, 76% of them had completely closed them border, and foreign visitors had to be put in guarantine [2]. For some time, it                                                                                                    | Clinical course and challenging management of early<br>CDVID-19 infection after heart transplantation: case<br>report of two patients<br>Tchana-Sato, Vincent, Ancion, Annaud; Tridett<br>Julier: Sakalitasan, Narzi, Hayette, Marte Pierre; et al.                        |
|                                                                                                    | was only possible to travel for business, or for purposes essential to life [3].<br>A well-known Polish writer, Standislew Lern, stated, "is it possible—we will ask—to create antificial reality, dowinight similar to natural, but impossible to distinguish from<br>it? The first is use is the creation of works, the second one—illusions. But perfect illusions. I don't know, however, if they can be called just illusions. Please, be the<br>judge".                                                                  | BMC Infectious Diseaser; London Vol. 21, (2021): 1-10.<br>Cross-Reactive Antibodies to SARS-CoV-2 and MERS-<br>CoV in Pre-COVID-19 Blood Samples from Sierra<br>Leoneans<br>Borrigo, Rodrigo, Netsen, Diana K.S. Kaval, Anatoliy P., Bont, N.<br>di Hemich Menan L. et al. |
| www.brobu.ell.com/doc-law-7631284                                                                                                    | tourism.                                                                                                    | Viruses; Basel Vol. 13, tas. 11, (2021) 2325.<br>Show more related items                                                                                                    |

# 6. Klik Full-Text PDF di sebelah kiri tampilan artikel.

| Full text   Full text - FDF  Abstract/Details              | sm as New Trends in 1 / 27 — 129%; + 💽 🚸                                                                                                    | <b>€</b> ⊕ :                                                                                                    |
|------------------------------------------------------------|----------------------------------------------------------------------------------------------------|----------------------------------------------------------------------------------------------------|
| sustain                                                    | ability                                                                                                    | MDPI                                                                                                    |
| Article                                                    |                                                                                                    |                                                                                                    |
| Virtual and<br>Time of the<br>Michal Roman <sup>1</sup> 0, | d Space Tourism as New Trends in Trav<br>e COVID-19 Pandemic<br>Robert Kosiński <sup>2</sup> 0, Kumar Bhatta <sup>3,+</sup> 0, Arkadiusz Niedziółka <sup>4</sup> an                                                                                                    | velling at the<br>d Andrzej Krasnodębski <sup>4</sup>                                                                                                    |
|                                                            | <ol> <li>Department of Tourism, Social Communication and Consulting, Institute<br/>University of Life Sciences, Nowoursymowska 166, 02-787 Warsaw, Pola</li> <li>Public Relations Student Research Group, The Economic Department, W<br/>02-787 Warsaw, Poland; kosinskircbert@wp.eu</li> <li>Kyushu University Institute for Asian and Oceanian Studies, Motooka 7</li> <li>Department of Business Management and Economics, Faculty of Agrict<br/>Agriculture in Krakow, 31-120 Krakow, Poland; arkadiusz.niedziolka@u<br/>andrzej.krasnodebsk@urk.edu.pl (A.K.)</li> <li>Correspondence: kumar2bhatta@gmail.com</li> </ol> | e of Economics and Finance, Warsaw<br>nd; michal_roman@sggwedu.pl<br>Varsaw University of Life Sciences,<br>744, Fukuoka 819-0395, Japan<br>alture and Economics, University of<br>rrk.edu.pl (A.N.); |
|                                                            | Abstract: The first European COVID-19 infection was recorded in Feb<br>in mid-March. Restrictions were imposed on traveling between state<br>movement restrictions forced a search for new, often innovative, i<br>virtual reality (VR), Google Street View, and the Chernobyl VR Pro-                                                                                                    | vruary 2020, and Poland followed<br>es and using public space. These<br>forms of tourism. Google Earth<br>ject are just some of the selected                                                          |

7. Koleksi yang akan diunduh dalam bentuk PDF disimpan di perangkat kita. **Tentukantempat dan nama berkas yang dikehendaki**.

| 📀 Save As                                                                                                    |                         |                      | × |
|----------------------------------------------------------------------------------------------------|-------------------------|----------------------|---|
| ← → * ↑ ∰                                                                                                    | > This PC > Documents > | ✓ O Search Documents |   |
| Organize + Ne                                                                                                    | w folder                | 88. ¥                | 0 |
| <ul> <li># Quick access</li> <li>Desktop</li> <li>Downloads</li> <li>Documents</li> <li>Pictures</li> <li>Music</li> <li>Screenshots</li> <li>Videos</li> <li>OneDrive</li> </ul> |                         |                      |   |
| <ul> <li>This PC</li> <li>Metwork</li> </ul>                                                                                                    | Custom Office Templates | Dell                 | ~ |
| n File name:                                                                                                    | Virtual Tourism         |                      | ~ |
| et Save as type:                                                                                                    | WPS PDF Document        |                      | ~ |
| ie<br>nc<br>ns ^ Hide Folders                                                                                                    |                         | Save Cancel          |   |

#### 8. Koleksi sudah tersimpan di perangkat kita. Tampilannya seperti ini, dan Selesai.

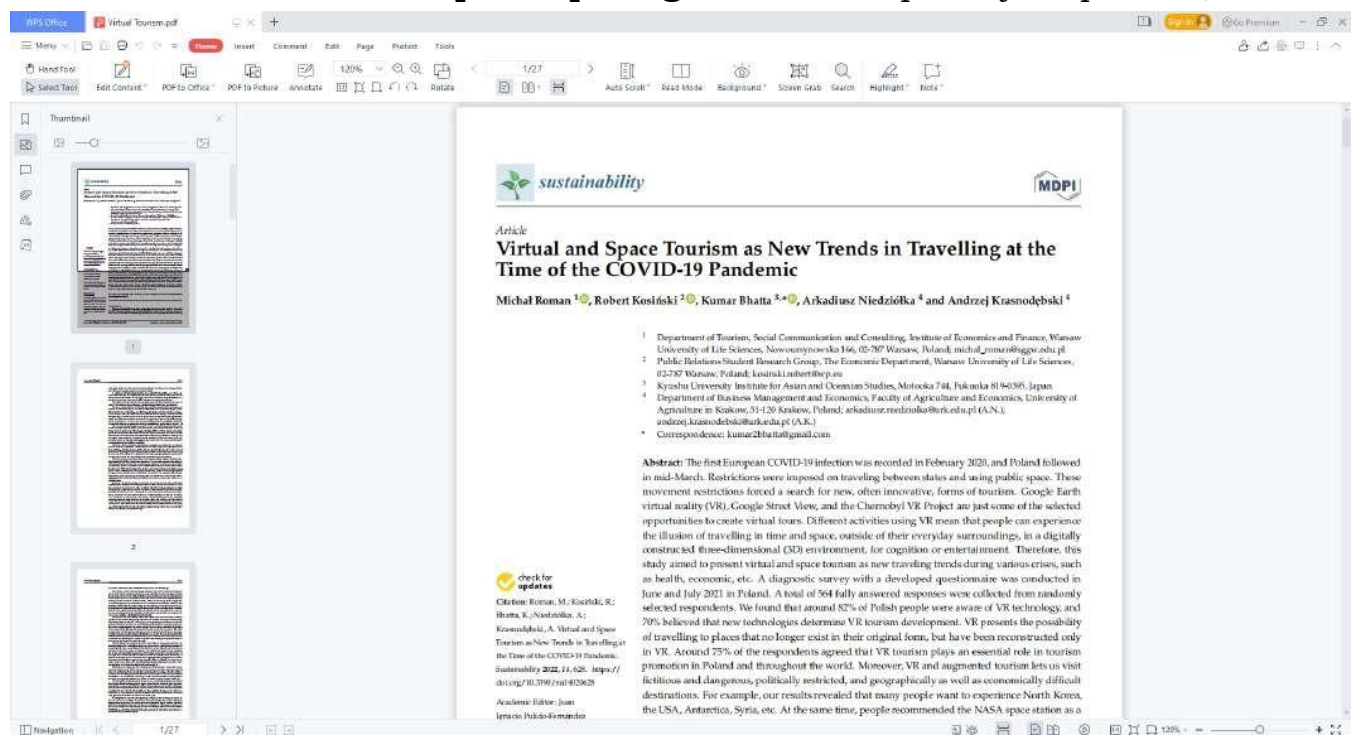